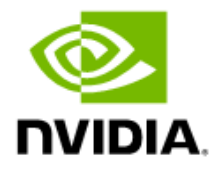

# NVIDIA DGX BasePOD: Multi-cloud Architecture with Amazon Web Services

Deployment Guide

Featuring NVIDIA DGX BasePOD and NVIDIA GPUs through Amazon Web Services

DU-11343-001 V3 2023-07-06

# Abstract

As part of the NVIDIA DGX<sup>™</sup> platform, NVIDIA DGX BasePOD<sup>™</sup> provides on-premises infrastructure for artificial intelligence (AI) workloads. This infrastructure is an excellent fit for stable use cases and resource requirements.

However, demands can sometimes outstrip resource availability or users might need access to different resources than those provided by their DGX infrastructure.

Managing a separate pool of resources to support changing requirements typically involves the development of significant expertise in cloud management tools and interfaces. A separate pool of resources often requires user education to request the appropriate system or environment—leading to suboptimal resource utilization and user confusion.

Those scenarios are now resolved through the capabilities of NVIDIA Base Command<sup>™</sup> Manager (BCM) software. Administrators can now integrate on-demand public cloud resources directly with an on-premises DGX BasePOD private cloud environment and make the combined resources available transparently in a multi-cloud architecture.

This document describes how to extend DGX BasePOD with additional NVIDIA GPUs from Amazon Web Services (AWS) and manage the entire infrastructure from a consolidated user interface. Given the breadth of instances offered by AWS for both general-purpose and accelerated computing with NVIDIA GPUs, it is a great option for use as the basis of cloud resource integration in BCM.

Providing concordant access to on-premises and public cloud resources through existing infrastructure drastically simplifies both the administrator and user experience and makes using the right tool for any job easy.

## Contents

| Chapter 1. | Introduction                                                | 1  |
|------------|-------------------------------------------------------------|----|
| Chapter 2. | softwareimage and Category Creation                         | 2  |
| Chapter 3. | Cluster Extension Configuration                             | 5  |
| Chapter 4. | Host Preparation After Cluster Extension Configuration      | 14 |
| Chapter 5. | Power On and Provision the Cloud Nodes                      | 16 |
| Chapter 6. | Deploy Kubernetes                                           | 18 |
| Chapter 7. | Create Additional Worker Nodes                              |    |
| Chapter 8. | (Optional) Enable Jupyter Operator Use in Cloud K8s Cluster | 32 |

# Chapter 1. Introduction

Deployment of public cloud integration into DGX BasePOD should be done after onpremises components and services have been deployed, according to the <u>NVIDIA DGX</u> <u>BasePOD Deployment Guide</u>. The tool within BCM that enables this integration is Cluster Extension (cm-cluster-extension). It allows an administrator to integrate a public cloud provider account into an on-premises deployment and configure what resources will be provisioned using that public cloud provider and what regions those resources will be provisioned in. The public cloud resources appear side-by-side with on-premises resources in administrator tools, with access to public cloud-specific configuration capabilities when necessary. A depiction of the multi-cloud usage model is shown in Figure 1.

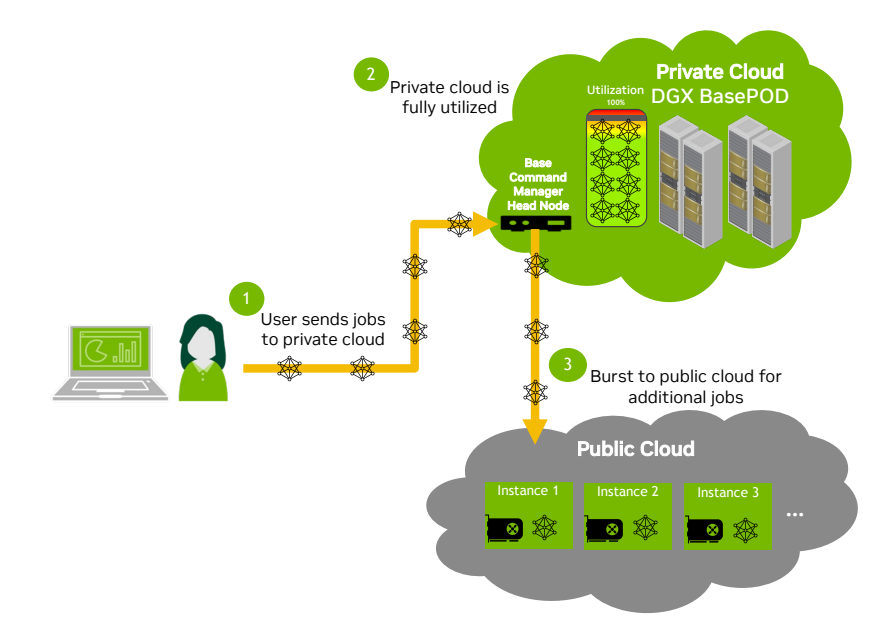

### Figure 1. DGX BasePOD multi-cloud usage diagram

## Chapter 2. softwareimage and Category Creation

Before configuring AWS using cm-cluster-extension, create the software images and non-director node categories that are necessary for the target public cloud environment.

- ssh to the head node as root or a user capable of gaining root permissions.
   Specify the external network address or hostname of the head node to gain access.
   # ssh <head-node>
- 2. Enter the cmsh configuration shell.
- # cmsh

**Note**: This document uses # to indicate commands executed as the root user on a head node and % to indicate commands executed within cmsh. The prompt change is in the preceding block. If it is unclear where a command is being executed, check the prompt that precedes it.

3. Enter the softwareimage menu and create three additional software images as clones of the default-image—one for each of the node types to be provisioned in the public cloud.

```
% softwareimage
% clone default-image cloud-director-image
% clone default-image k8s-cloud-master-image
% clone default-image k8s-cloud-gpu-worker-image
% ..
% commit
```

4. Enter the category menu and create categories for k8s-cloud-master and k8s-cloud-gpu-worker.

The cm-cluster-extension tool automatically creates a category for the cloud-director (softwareimage is configured at a later step).

```
% category
% clone default k8s-cloud-master
% set softwareimage k8s-cloud-master-image
% commit
% clone default k8s-cloud-gpu-worker
% set softwareimage k8s-cloud-gpu-worker-image
% commit
```

5. Augment the disksetup of the new categories as well.

This guide was executed with a disk layout that maximized the root partition size to avoid scenarios where containers quickly fill a smaller partition. Save the following text to /tmp/big-cloud-disk.xml.

```
<diskSetup>
  <device>
    <blockdev>/dev/sda</blockdev>
    <blockdev>/dev/I</blockdev>
    <blockdev>/dev/vda</blockdev>
    <blockdev>/dev/xvda</blockdev>
    <blockdev>/dev/cciss/c0d0</blockdev>
    <blockdev>/dev/nvme0n1</blockdev>
    <blockdev mode="cloud">/dev/sdb</blockdev>
    <blockdev mode="cloud">/dev/hdb</blockdev>
    <blockdev mode="cloud">/dev/vdb</blockdev>
    <blockdev mode="cloud">/dev/xvdb</blockdev>
    <blockdev mode="cloud">/dev/xvdf</blockdev>
    <blockdev mode="cloud">/dev/nvme1n1</blockdev>
    <partition id="a0" partitiontype="esp">
      <size>100M</size>
     <type>linux</type>
     <filesystem>fat</filesystem>
     <mountpoint>/boot/efi</mountpoint>
      <mountOptions>defaults, noatime, nodiratime</mountOptions>
    </partition>
    <partition id="a1">
     <size>max</size>
     <type>linux</type>
     <filesystem>xfs</filesystem>
      <mountpoint>/</mountpoint>
      <mountOptions>defaults, noatime, nodiratime</mountOptions>
    </partition>
    <partition id="a2">
     <size>12G</size>
     <type>linux swap</type>
    </partition>
  </device>
</diskSetup>
```

6. Assign the new disk layout file to the cloud categories in Step 4.

```
$ cmsh
% category
% use k8s-cloud-master
% set disksetup /tmp/big-cloud-disk.xml
% commit
% use k8s-cloud-gpu-worker
% set disksetup /tmp/big-cloud-disk.xml
% commit
```

7. Exit the cmsh configuration shell and update all three images.

```
# cm-chroot-sw-img /cm/images/k8s-cloud-master-image/
# apt update && apt -y upgrade
# exit
# cm-chroot-sw-img /cm/images/k8s-cloud-gpu-worker-image/
# apt update && apt -y upgrade
# exit
# cm-chroot-sw-img /cm/images/cloud-director-image/
# apt update && apt -y upgrade
# exit
```

8. When a terminal menu is displayed to confirm that GRUB does not need to be installed, select Yes to continue.

#### — Configuring grub-efi-amd64 —

You chose not to install GRUB to any devices. If you continue, the boot loader may not be properly configured, and when this computer next starts up it will use whatever was previously configured. If there is an earlier version of GRUB 2 in the EFI system partition, it may be unable to load modules or handle the current configuration file.

If you are already using a different boot loader and want to carry on doing so, or if this is a special environment where you do not need a boot loader, then you should continue anyway. Otherwise, you should install GRUB somewhere.

Continue without installing GRUB?

<Yes>

<No>

## Chapter 3. Cluster Extension Configuration

With images and categories prepared, the environment is now ready for AWS integration and initial configuration. The AWS integration will be accomplished using the cm-cluster-extension command.

1. Create an AWS IAM group with an appropriate policy for a user account to integrate into the BCM on-premises head node.

To create a minimum viable policy set, refer to this Bright Knowledge Base article.

Assign the policy to the target group and provision a new user in that group. Create a new access key and associated secret access key for that user for use with Bright. Securely document the access key and secret access key for use in this section.

- 2. Run the cm-cluster-extension command to get started.
  # cm-cluster-extension
- 3. Choose the AWS extension and then select Ok.

| Cluster Extens | ion               |                                            |
|----------------|-------------------|--------------------------------------------|
|                |                   |                                            |
|                |                   |                                            |
|                |                   |                                            |
|                | r                 |                                            |
|                |                   |                                            |
|                | AWS               | Add/Remove/Configure AWS cluster extension |
|                | Remove everything | Remove all cluster extension components    |
|                | Exit              | Return to the command line                 |
|                |                   |                                            |
|                |                   | < Ok >                                     |
|                |                   |                                            |
|                |                   |                                            |
|                |                   |                                            |
|                |                   |                                            |
|                |                   |                                            |

1. Choose Add new AWS provider and then select Ok.

| ster Extension |                        |                  |                        |               |  |
|----------------|------------------------|------------------|------------------------|---------------|--|
|                |                        |                  |                        |               |  |
|                |                        |                  |                        |               |  |
|                |                        |                  |                        |               |  |
|                |                        |                  |                        |               |  |
|                |                        |                  |                        |               |  |
|                |                        |                  |                        |               |  |
|                |                        |                  |                        |               |  |
|                |                        |                  |                        |               |  |
|                |                        |                  |                        |               |  |
|                |                        | Mada             |                        |               |  |
| 1              |                        | Main r           | nenu                   |               |  |
|                | Add now AWS provider   | Satur now AWS of | and provider account   |               |  |
|                | Unconfigure AWS region | Remove a region  | from cluster extension | configuration |  |
|                | Test networking        | Run AWS network  | connectivity test      | conriguración |  |
|                |                        |                  |                        |               |  |
|                |                        | <u></u>          | <u></u>                |               |  |
|                |                        | < 0k >           | < Back >               |               |  |
| l l            |                        |                  |                        |               |  |
|                |                        |                  |                        |               |  |
|                |                        |                  |                        |               |  |
|                |                        |                  |                        |               |  |
|                |                        |                  |                        |               |  |
|                |                        |                  |                        |               |  |
|                |                        |                  |                        |               |  |
|                |                        |                  |                        |               |  |
|                |                        |                  |                        |               |  |

2. Enter the required AWS credential information and then select Ok.

| Provide  | your AWS credenti          | als               |                  |                        |         |
|----------|----------------------------|-------------------|------------------|------------------------|---------|
| "Provid  | r name" is a cust          | om, human readabl | e, string.       |                        |         |
| "Access  | Key ID" and "Seci          | et Key" will be v | erified in the I | next step by contactir | ng AWS. |
| Pro      | ider name <mark>aws</mark> |                   |                  |                        |         |
| AWS Acco | ss Key ID<br>Secret Key    |                   |                  |                        |         |
|          |                            |                   |                  |                        |         |
|          |                            | < 0k >            | < Back >         |                        |         |
|          |                            |                   |                  |                        |         |

**3.** Add the provider to the new region by choosing the default setup type and then select 0k.

| Cluster Extension              |              |
|--------------------------------|--------------|
|                                |              |
|                                |              |
|                                |              |
|                                |              |
| Choose setup type              |              |
|                                |              |
| default Default setup wizard   |              |
| advanced Advanced setup wizard |              |
|                                |              |
| < Ok > < Bac                   | k > < Help > |
|                                |              |
|                                |              |
|                                |              |
|                                |              |
|                                |              |

4. Enter 4 for the quantity of cloud nodes and then select 0k.

There will be three nodes for the Kubernetes (K8s) control plane and one node as a GPU worker. More nodes can be added later.

| Cluster Extension |                                   |  |
|-------------------|-----------------------------------|--|
|                   |                                   |  |
|                   |                                   |  |
|                   |                                   |  |
|                   |                                   |  |
|                   |                                   |  |
|                   | Provide the number of cloud nodes |  |
|                   | Number of cloud nodes 4           |  |
|                   |                                   |  |
|                   | < Ok > < Back >                   |  |
|                   |                                   |  |
|                   |                                   |  |
|                   |                                   |  |
|                   |                                   |  |
|                   |                                   |  |
|                   |                                   |  |

5. Choose the appropriate geographic region and then select 0k.

Choosing a region near the on-premises cluster typically increases network performance. If the configuration is designed for regional fault tolerance, choose a more distant region. Because not all instances are available in all regions, the type of instance needed should also be considered.

| Cluster Extension |                                                                                                    |
|-------------------|----------------------------------------------------------------------------------------------------|
|                   |                                                                                                    |
|                   | Please select the geographic region into which you would like to extend your cluster.<br>More regions can always be added and configured later on.<br>all All regions (0/17)<br>ap Asia Pacific (0/6)<br>ca Canada (0/1)<br>eu Europe (0/5)<br>sa South America (0/1)<br>us United States (0/4) |
|                   | C Ok > K Back > K Help >                                                                                                    |
|                   |                                                                                                    |

6. Choose a region in the subsequent screen and then select 0k.

us-west-2 is used in this example.

| Please select the AWS region(s) into which you would like to extend your cluster.<br>More regions can always be added and configured later on. |
|----------------------------------------------------------------------------------------------------|
| [] us-east-1 US East (N. Virginia)<br>[] us-east-2 US East (Ohio)<br>[] us-west-1 US West (N. California)<br>[X] us-west-2 US West (Oregon)    |
| C Ok > K Back > K Help >                                                                                                    |
|                                                                                                    |

7. Choose a default region and then select 0k.

In this example, the only option is us-west-2 because no other regions were configured.

| ter Extension |                                                                                        |
|---------------|----------------------------------------------------------------------------------------|
| Cer Excension |                                                                                        |
|               |                                                                                        |
|               |                                                                                        |
|               |                                                                                        |
|               |                                                                                        |
|               |                                                                                        |
|               |                                                                                        |
|               |                                                                                        |
|               |                                                                                        |
|               |                                                                                        |
|               |                                                                                        |
|               | Extension will be deployed to the following regions. Please select the default region. |
|               |                                                                                        |
|               |                                                                                        |
|               |                                                                                        |
|               | (X) us-west-2                                                                          |
|               |                                                                                        |
|               |                                                                                        |
|               | < 0k > < Back >                                                                        |
|               |                                                                                        |
|               |                                                                                        |
|               |                                                                                        |
|               |                                                                                        |
|               |                                                                                        |
|               |                                                                                        |
|               |                                                                                        |
|               |                                                                                        |
|               |                                                                                        |
|               |                                                                                        |
|               |                                                                                        |

8. Choose an availability zone for the public subnet that Cluster Extension will create and then select 0k.

Note that choosing different availability zones for your subnets may affect networking speed and incur additional charges

< Back >

Cluster Extension

Select availability zone for subnet vpc-us-west-2-public in region us-west-2.

us-west-2a was selected in this example.

9. Choose an availability zone for the private subnet that Cluster Extension will create and then select 0k.

< 0k >

us-west-2a was again selected.

| Luster Extension<br>Select availability zone for subnet vpc-us-west-2-private in region us-west-2.<br>Note that choosing different availability zones for your subnets may affect networking speed and incur additional charges.<br>Us-west-20<br>Us-west-20                                                                                                    |              |                                                                                                    |
|----------------------------------------------------------------------------------------------------|--------------|----------------------------------------------------------------------------------------------------|
| Select availability zone for subnet vpc-us-west-2-private in region us-west-2.<br>Note that choosing different availability zones for your subnets may affect networking speed and incur additional charges.<br>Us-west-20<br>us-west-20<br>us-west-20<br>us-west-20<br>                                                                                                    | Cluster Exte | insion                                                                                                    |
| Select availability zone for subnet vpc-us-west-2-private in region us-west-2.<br>Note that choosing different availability zones for your subnets may affect networking speed and incur additional charges.<br>Us-west=20<br>Us-west=20<br>Us-west=20<br>Us-west=20<br>Us-west=20<br>Us-west=20<br>Us-West=20<br>Us-Wes |              |                                                                                                    |
| Select availability zone for subnet vpc-us-west-2-private in region us-west-2.<br>Note that choosing different availability zones for your subnets may affect networking speed and incur additional charges.<br>Us-west-20<br>us-west-20<br>us-west-20<br>us-west-20<br>us-west-20<br>us-west-20<br>us-west-20<br>us-west-20<br>us-west-20<br>us-west-20                                                                                                    |              |                                                                                                    |
| Select availability zone for subnet vpc-us-west-2-private in region us-west-2.<br>Note that choosing different availability zones for your subnets may affect networking speed and incur additional charges.<br>US-west-20<br>US-west-20<br>US-we                                                                                                    |              |                                                                                                    |
| Select availability zone for subnet vpc-us-west-2-private in region us-west-2.<br>Note that choosing different availability zones for your subnets may affect networking speed and incur additional charges.<br>Us-west-20<br>us-west-20<br>us-west-20<br>us-west-20<br>us-west-20<br>us-west-20<br>us-west-20                                                                                                    |              |                                                                                                    |
| Select availability zone for subnet vpc-us-west-2-private in region us-west-2.<br>Note that choosing different availability zones for your subnets may affect networking speed and incur additional charges.<br>Us-west-20<br>us-west-20<br>us-west-20<br>us-west-20<br>us-west-20<br>us-west-20<br>us-west-20<br>us-west-20<br>us-west-20                                                                                                    |              |                                                                                                    |
| Select availability zone for subnet vpc-us-west-2-private in region us-west-2.<br>Note that choosing different availability zones for your subnets may affect networking speed and incur additional charges.<br>US-west-20<br>Us-west-20<br>Us-West-20<br>Us-West-20<br>Us-We                                                                                                    |              |                                                                                                    |
| Select availability zone for subnet vpc-us-west-2-private in region us-west-2.<br>Note that choosing different availability zones for your subnets may affect networking speed and incur additional charges.<br>Us-west-20<br>Us-west-20<br>Us-west-20<br>Us-west-20<br>Us-west-20<br>Us-west-20<br>Us-west-20<br>Us-west-20<br>Us-west-20                                                                                                    |              |                                                                                                    |
| Select availability zone for subnet vpc-us-west-2-private in region us-west-2.<br>Note that choosing different availability zones for your subnets may affect networking speed and incur additional charges.<br>Us-west-20<br>Us-west-20<br>Us-West-20<br>Us-West-20<br>Us-20<br>Us-20<br>Us-2                                                                                                    |              |                                                                                                    |
| Note that choosing different availability zones for your subnets may affect networking speed and incur additional charges.          US=west=2a         Us=west=2b         us=west=2c         us=west=2d                                                                                                    |              | Select availability zone for subnet vpc-us-west-z-private in region us-west-z.                                              |
| US-west-2a<br>US-west-2b<br>US-west-2c<br>US-west-2d<br>K Back >                                                                                                    |              | Note that choosing different availability zones for your submats may affect networking speed and incur additional charges   |
| Us-west-2a<br>Us-west-2b<br>Us-west-2c<br>Us-west-2d<br>< OK > K Back >                                                                                                    |              | Note that choosing different availability iones for your subjects may affect hetworking speed and incur additional charges. |
| Us-west-20<br>Us-west-20<br>Us-west-20<br>Us-west-20<br>Us-west-20<br>Vs-west-20<br>Vs-West-20<br>Vs-West-20<br>Vs-We                                                                                                    |              |                                                                                                    |
| us-west-2b<br>us-west-2c<br>us-west-2d<br>< Ok >                                                                                                    | U            | us-west-2a                                                                                                    |
| us-west-20<br>us-west-2d<br>< Ok > K Back >                                                                                                    | I            | us-west-2b                                                                                                    |
| us-west-2d<br>< Ok >                                                                                                    |              | us-west-2C                                                                                                    |
| < Ok > < Back >                                                                                                    |              | us-west-2a                                                                                                    |
| < Ok > K Back >                                                                                                    |              |                                                                                                    |
|                                                                                                    |              |                                                                                                    |
|                                                                                                    | L            |                                                                                                    |
|                                                                                                    |              |                                                                                                    |
|                                                                                                    |              |                                                                                                    |
|                                                                                                    |              |                                                                                                    |
|                                                                                                    |              |                                                                                                    |

10. Choose c6a for instance type family for cloud nodes and then select Ok.

c6a instances are widely available and provide good performance and value for this use case. At a later step, one of the preallocated public cloud nodes will be configured to use an instance type with NVIDIA GPUs.

|      | 3 elements above   |  |
|------|--------------------|--|
| c5   | c5 instances (9)   |  |
| c5a  | c5a instances (8)  |  |
| c5d  | c5d instances (9)  |  |
| c5n  | c5n instances (7)  |  |
| c6a  | c6a instances (11) |  |
| c6g  | c6g instances (9)  |  |
| c6gd | c6gd instances (9) |  |
| c6an | c6an instances (8) |  |
| c6i  | c6i instances (10) |  |
| d2   | d2 instances (4)   |  |
| a2   | g2 instances (2)   |  |
| 03   | n3 instances (3)   |  |
| g4dn | gédinistances (7)  |  |
| gran | 24 alementa halew  |  |

11. Choose c6a.large instances and then select 0k.

| Select the de | fault instance type for cloud nodes. |  |
|---------------|--------------------------------------|--|
| céa large     | 2 cores/4 8 CB                       |  |
| c6a.xlarge    | 4  cores/8.0 GB                      |  |
| c6a.2xlarge   | 8 cores/16.0 GB                      |  |
| c6a.4xlarge   | 16 cores/32.0 GB                     |  |
| c6a.8xlarge   | 32 cores/64.0 GB                     |  |
| c6a.12xlarge  | 48 cores/96.0 GB                     |  |
| c6a.16xlarge  | 64 cores/128.0 GB                    |  |
| c6a.24xlarge  | 96 cores/192.0 GB                    |  |
| c6a.32xlarge  | 128 cores/256.0 GB                   |  |
| c6a.48xlarge  | 192 cores/384.0 GB                   |  |
| c6a.metal     | 192 cores/384.0 GB                   |  |

12. Choose the c6a instance type family for cloud directors and then select 0k.

| Please | select the instance type family for cloud directors |  |
|--------|-----------------------------------------------------|--|
|        | 5 elements above                                    |  |
| c5d    | c5d instances (9)                                   |  |
| c5n    | c5n instances (7)                                   |  |
| c6a    | c6a instances (11)                                  |  |
| c6g    | c6g instances (9)                                   |  |
| c6gd   | c6gd instances (9)                                  |  |
| c6gn   | c6gn instances (8)                                  |  |
| c6i    | c6i instances (10)                                  |  |
| d2     | d2 instances (4)                                    |  |
| g2     | g2 instances (2)                                    |  |
| g3     | g3 instances (3)                                    |  |
| g4dn   | g4dn instances (7)                                  |  |
| i2     | i2 instances (4)                                    |  |
| i3     | i3 instances (7)                                    |  |
|        | 34 elements below                                   |  |

13. Choose the c6a.large instance type and then select 0k.

| Select the de | fault instance type for cloud directors. |  |
|---------------|------------------------------------------|--|
|               |                                          |  |
| c6a.large     | 2 cores/4.0 GB                           |  |
| c6a.xlarge    | 4 cores/8.0 GB                           |  |
| c6a.2xlarge   | 8 cores/16.0 GB                          |  |
| c6a.4xlarge   | 16 cores/32.0 GB                         |  |
| c6a.8xlarge   | 32 cores/64.0 GB                         |  |
| c6a.12xlarge  | 48 cores/96.0 GB                         |  |
| c6a.16xlarge  | 64 cores/128.0 GB                        |  |
| c6a.24xlarge  | 96 cores/192.0 GB                        |  |
| c6a.32xlarge  | 128 cores/256.0 GB                       |  |
| c6a.metal     | 192 cores/384.0 GB                       |  |
| c6a.48xlarge  | 192 cores/384.0 GB                       |  |
|               |                                          |  |

14. Choose Select images and then select Ok.

This selects the subset of images that can be used in the public cloud and eliminates those that cannot be used (such as DGX OS).

| Cluster Extension |                                                                                |
|-------------------|--------------------------------------------------------------------------------|
|                   |                                                                                |
|                   |                                                                                |
|                   |                                                                                |
|                   |                                                                                |
|                   |                                                                                |
| Sel               | lect software images to be provisioned to a cloud director. (Recommended: All) |
|                   |                                                                                |
| A                 | ll images (9 images total)<br>Diect images (allows you to dick images)         |
|                   |                                                                                |
|                   | C OK S K Back S K Holp S                                                       |
|                   |                                                                                |
|                   |                                                                                |
|                   |                                                                                |
|                   |                                                                                |
|                   |                                                                                |
|                   |                                                                                |

15. Choose the images that were created for this deployment and then select 0k.

cloud-director-image, k8s-cloud-gpu-worker-image, and k8s-cloud-master-image should be checked. Additional images can be added later if necessary.

| Select software images to be provisioned to a cloud director. (Recommended: All)         [] backup-default-image <not used="">         [] backup-dgx-os-5.4-al00-image       <not used="">         [X] cloud-director-image       <not used="">         [] default-image       <not used="">         [] dgx-os-5.4-al00-image       <not used="">         [] dgx-os-5.4-al00-image       <not used="">         [] dgx-os-5.4-al00-image       <not used="">         [] dgx-os-5.4-al00-image       <not used="">         [] dgx-os-5.4-al00-image       <not used="">         [] kBs-cloud-gpu-worker-image       <not used="">         [] kBs-master-image       <not used="">         [] kBs-master-image       used by: knode01knode03</not></not></not></not></not></not></not></not></not></not></not>                                                                                                    | r Extension                                                                                                    |                                                                                                    |
|----------------------------------------------------------------------------------------------------|----------------------------------------------------------------------------------------------------|----------------------------------------------------------------------------------------------------|
| <pre>[ ] backup-default-image <not used=""><br/>[ ] backup-dgx-os-5.4-a100-image <not used=""><br/>[X] cloud-director-image <not used=""><br/>[ ] default-image <not used=""><br/>[ ] dgx-os-5.4-a100-image <ul>     <li>(not used&gt;</li>     <li>(x] k8s-cloud-gpu-worker-image <not used=""></not></li>     <li>(x] k8s-cloud-master-image <not used=""></not></li>     <li>(x] k8s-master-image <ul>         <li>(x) k8s-cloud-master-image <ul>             <li>(x) used&gt;</li>             <li>(x) k8s-cloud-master-image <ul>             <li>(x) used&gt;</li>             <li>(x) k8s-cloud-master-image <ul>             <li>(x) k8s-cloud-master-image <ul>             <li>(x) k8s-cloud-master-image <ul>             <li>(x) k8s-cloud-master-image <ul>             <li>(x) k8s-master-image <ul>             <li>(x) k8s-master-image <ul></ul></li></ul></li></ul></not></not></not></not></pre> | Select software images to be provid                                                                                                    | sioned to a cloud director. (Recommended: All)                                                                                                    |
| <pre>&lt; Ok &gt; K Back &gt; K Help &gt;</pre>                                                                                                    | <pre>[ ] backup-default-image [ ] backup-dgx-os-5.4-a100-image [ X] cloud-director-image [ ] default-image [ ] default-image [ ] dgx-os-5.4-a100-image [ X] k8s-cloud-gpu-worker-image [ X] k8s-cloud-master-image [ ] k8s-master-image [ ] k8s-master-image</pre> | <not used=""><br/><not used=""><br/><not used=""><br/><not used=""><br/>used by: dgx01dgx04<br/><not used=""><br/><not used=""><br/><not used=""><br/><not used=""><br/><not used=""></not></not></not></not></not></not></not></not></not> |
|                                                                                                    | < <u>0k</u> >                                                                                                    | < Back > < Help >                                                                                                    |

16. Choose k8s-cloud-master-image for the default cloud node image and then select 0k.

| Cluster Extension |                                                              |
|-------------------|--------------------------------------------------------------|
|                   |                                                              |
|                   |                                                              |
|                   |                                                              |
| ,                 |                                                              |
|                   | Select software image that will be used for cloud nodes.     |
|                   |                                                              |
|                   | ( ) cloud-director-image                                     |
|                   | ( ) k8s-cloud-gpu-worker-image<br>(X) k8s-cloud-master-image |
|                   |                                                              |
|                   | < Ok > < Back > < Help >                                     |
|                   |                                                              |
|                   |                                                              |
|                   |                                                              |
|                   |                                                              |
|                   |                                                              |

17. Choose Save config & deploy on the Summary screen and then select Ok.

| Summary                                                                                               |   |
|----------------------------------------------------------------------------------------------------|---|
| Save config & deploy<br>Show config<br>Advanced settings<br>Save config<br>Save config & exit<br>Exit |   |
| < Ok > < Back >                                                                                       | _ |

18. Specify the filepath and then select 0k.

A default filepath is displayed. A region name or other identifying information should be added to the file name to allow multiple configuration files.

| root/cm-cluster-extension | -us-east-1.conf                     |  |
|---------------------------|-------------------------------------|--|
|                           |                                     |  |
| ••<br>BrightManuals/      | 4.0K                                |  |
| Deskton/                  | 10                                  |  |
| Documents/                | 10                                  |  |
| Downloads/                | 10                                  |  |
| Music/                    | 10                                  |  |
| Pictures/                 | 10                                  |  |
| Public/                   | 10                                  |  |
| Templates/                | 10                                  |  |
|                           | 26 elements below                   |  |
| l Show hidden             | [] Resolve symlinks [] Show details |  |

19. The configuration begins executing on the BCM head node.

When completed, output like the following should be displayed.

Cluster Extension finished!

20. Verify that the initial setup was successful.

Run list -f in cmsh as shown in the screenshot and compare it to the output provided—it should be similar (additional listed systems are redacted, and the exact IP subnet may be slightly different).

[hybridbasepod-b-primary->device]% list -f Type, Hostname, Category, Ip, Network, Status

| Туре      | Hostname (key)     | MAC               | Category             | Ip             | Network   | Sta | atus |   |
|-----------|--------------------|-------------------|----------------------|----------------|-----------|-----|------|---|
|           |                    |                   |                      |                |           |     |      |   |
| CloudNode | us-west-2-cnode001 | 00:00:00:00:00:00 | us-west-2-cloud-node | 172.17.0.1     | us-west-2 | [   | DOWN | ] |
| CloudNode | us-west-2-cnode002 | 00:00:00:00:00:00 | us-west-2-cloud-node | 172.17.0.2     | us-west-2 | [   | DOWN | ] |
| CloudNode | us-west-2-cnode003 | 00:00:00:00:00:00 | us-west-2-cloud-node | 172.17.0.3     | us-west-2 | [   | DOWN | ] |
| CloudNode | us-west-2-cnode004 | 00:00:00:00:00:00 | us-west-2-cloud-node | 172.17.0.4     | us-west-2 | [   | DOWN | ] |
| CloudNode | us-west-2-director | 00:00:00:00:00:00 | aws-cloud-director   | 172.17.255.251 | us-west-2 | [   | DOWN | ] |

### 21. Augment the OpenVPN port if needed.

The Cluster Extension functionality relies on OpenVPN to run a VPN tunnel between the on-premises head node and the targeted public cloud environment. The default configuration uses UDP port 1194. To configure a different protocol or port, refer to this Bright Knowledge Base article.

### Chapter 4. Host Preparation After Cluster Extension Configuration

With AWS cloud resource access configured, the next step is to modify the device entries created using the cm-cluster-extension to leverage the correct categories and make changes when necessary to public cloud settings.

1. Rename the nodes according to their expected usage as follows from the device sub-menu.

```
# cmsh
   % device
   % rename us-west-2-cnode001 us-west-2-knode001
   % rename us-west-2-cnode002 us-west-2-knode002
   % rename us-west-2-cnode003 us-west-2-knode003
   % rename us-west-2-cnode004 us-west-2-gpu-node001
   % commit
2. Update the categories for all four public cloud nodes.
   % set us-west-2-knode001 category k8s-cloud-master
   % set us-west-2-knode002 category k8s-cloud-master
   % set us-west-2-knode003 category k8s-cloud-master
   % set us-west-2-gpu-node001 category k8s-cloud-gpu-worker
   % commit
Increase the EBS volume size to 100 GiB on the knode systems.
   % cloudsettings us-west-2-knode001
   % storage
   % set ebs size 100GiB
   % commit
   % ..
   % ..
   % ..
   % cloudsettings us-west-2-knode002
   % storage
   % set ebs size 100GiB
   % commit
   % ...
   % . .
   % . .
   % cloudsettings us-west-2-knode003
   % storage
   % set ebs size 100GiB
   % commit
   % ...
   % ...
   % ..
```

4. Increase the EBS volume size of us-west-2-gpu-node001 to 100 GiB and change the instancetype for us-west-2-gpu-node001 to g4dn.xlarge (a lower-cost GPU instance with a single T4 GPU).

If requirements justify a higher instance spec, use the appropriate instance type any NVIDIA GPU instance should work.

```
% cloudsettings us-west-2-gpu-node001
% set instancetype g4dn.xlarge
% commit
% storage
% set ebs size 100GiB
% commit
```

5. Increase the EBS volume size to 200 GiB on the director system.

```
% ..
% cloudsettings us-west-2-director
% storage
% set ebs size 200GiB
% commit
```

### 6. Update the softwareimage for the aws-cloud-director category.

```
% category
% use aws-cloud-director
% set softwareimage cloud-director-image
```

7. Update disksetup for the cloud director to use the same partitioning scheme set for the other public cloud nodes.

% set disksetup /tmp/big-cloud-disk.xml

% commit

## Chapter 5. Power On and Provision the Cloud Nodes

Now that the required post-installation configuration has been completed, it is time to power on and provision the public cloud nodes. Public cloud node behavior is slightly different from on-premises equipment—the systems will not be provisioned in the target public cloud until they are first powered on. Additionally, the director node must be powered on and provisioned first—until it is fully provisioned, it is not possible to deploy the public cloud nodes it manages in a region. Just as with on-premises deployments, the public cloud nodes can be accessed through ssh during the installation process.

Watch the /var/log/messages and /var/log/node-installer log files to verify that everything is proceeding smoothly if you are unsure of a given node's deployment state.

1. Power on the cloud director.

It will enter a [  $\ensuremath{\texttt{PENDING}}$  ] state, then transition to [  $\ensuremath{\texttt{DOWN}}$  ] (Instance has started).

# cmsh

% power on us-west-2-director

The provisioning of the cloud director may take two or more hours due to the tens of gigabytes of software image data that must be synchronized to the public cloud. The process is complete when the cloud director moves to an [UP] state.

2. Power on the four public cloud nodes concurrently.

Once the cloud director is fully provisioned, bringing up the other four public cloud nodes is much faster because their base images are already stored in the target region with the cloud director.

% power on -n us-west-2-knode00[1-3],us-west-2-gpu-node001

3. Run device then list to ensure all public cloud nodes are in an [ UP ] state.

### Disregard any trailing Status output.

| % device<br>% list<br>Type<br>                                | Hostname (key)                                                                                                | мас                                              | Category                                                                                               | Ip                                                                     | Network                                                       | Status                               |                  |
|---------------------------------------------------------------|----------------------------------------------------------------------------------------------------|--------------------------------------------------|----------------------------------------------------------------------------------------------------|------------------------------------------------------------------------|---------------------------------------------------------------|--------------------------------------|------------------|
| CloudNode<br>CloudNode<br>CloudNode<br>CloudNode<br>CloudNode | us-west-2-director<br>us-west-2-gpu-node001<br>us-west-2-knode001<br>us-west-2-knode002<br>us-west-2-knode003 | 00:00:00:00:00:00<br>00:00:00:00:00:00<br>00:00: | aws-cloud-director<br>k8s-cloud-gpu-worker<br>k8s-cloud-master<br>k8s-cloud-master<br>k8s-cloud-master | 172.17.255.251<br>172.17.0.4<br>172.17.0.1<br>172.17.0.2<br>172.17.0.3 | us-west-2<br>us-west-2<br>us-west-2<br>us-west-2<br>us-west-2 | [ UP<br>[ UP<br>[ UP<br>[ UP<br>[ UP | ]<br>]<br>]<br>] |

4. Install the NVIDIA driver on us-west-2-gpu-node001.

ssh to it as root and run all subsequent commands from the node in AWS.

```
# ssh us-west-2-gpu-node001
# apt install linux-headers-$(uname -r)
# distribution=$(. /etc/os-release;echo $ID$VERSION_ID | sed -e 's/\.//g')
# wget https://developer.download.nvidia.com/compute/cuda/repos/$distribution/x86_64/cuda-
keyring_1.0-1_all.deb
# dpkg -I cuda-keyring_1.0-1_all.deb
# apt update
# apt install -y cuda-drivers -no-install-recommends
# rm cuda-keyring_1.0-1_all.deb
# nvidia-smi
```

5. Look for output from nvidia-smi, which like this, shows a successful installation.

Expect possible variations in software versions and device utilization.

```
+-----+
| NVIDIA-SMI 525.85.12 Driver Version: 525.85.12 CUDA Version: 12.0 |
|-----+
| GPU Name Persistence-M| Bus-Id Disp.A | Volatile Uncorr. ECC |
Fan Temp Perf Pwr:Usage/Cap|Memory-Usage | GPU-Util Compute M. |||MIG M. |
+-----+
+------
| Processes:
       PID Type Process name GPU Memory |
Usage |
| GPU GI CI
| ID ID
| No running processes found
+-----
```

- 6. Log out of the public cloud GPU node and back into the on-premises head node.
- 7. Execute the following to capture the modifications made to the public cloud GPU node, which will then be present in the image of any additional public cloud GPU nodes provisioned in this environment.

```
$ cmsh
```

```
# device
```

```
# use us-west-2-gpu-node001
```

# grabimage -w

# Chapter 6. Deploy Kubernetes

With all required public cloud instances deployed and configured for general use, the environment is ready for K8s deployment. In a hybrid environment, the same tool used to deploy on-premises K8s is used to deploy K8s in the public cloud as well.

- 1. Run the cm-kubernetes-setup CLI wizard as the root user on the head node. # cm-kubernetes-setup
- 2. Choose Deploy to begin the deployment and then select Ok.

|                                                                                                    | Kubernetes operations                                                                                                    |
|----------------------------------------------------------------------------------------------------|----------------------------------------------------------------------------------------------------|
| Deploy<br>Add user<br>Modify users<br>Remove user<br>Regenerate certs<br>Setup PSP<br>Disable PSP<br>Modify Kyverno policies<br>Update system addons<br>Uninstall<br>Exit | Kubernetes installation wizard<br>Create a new user to Kubernetes<br>Modify Kubernetes users<br>Remove a user from Kubernetes<br>Configure PodSecurityPolicy usage for Kubernetes<br>Disable PodSecurityPolicy usage for Kubernetes<br>Change lists of namespaces to be excluded from polici<br>Update system addons Yaml in CMDaemon to the latest<br>Uninstall Kubernetes<br>Return to the command line |
|                                                                                                    | < 0k >                                                                                                    |

3. Choose Kubernetes v1.21 and then select Ok.

K8s version 1.21 was selected to match the version deployed in the on-premises DGX BasePOD deployment.

| Choose a Kubernetes version.                 |  |
|----------------------------------------------|--|
|                                              |  |
| ( ) Kubernetes v1.24<br>( ) Kubernetes v1.22 |  |
| (X) Kubernetes v1.21                         |  |
|                                              |  |
| < Ok > < Back >                              |  |
|                                              |  |
|                                              |  |
|                                              |  |

4. Choose Containerd (it should be selected by default) and then select Ok.

| Select container runtime to use           [X] Containerd           ( ) Use Bright Docker package (deprecated)           ( ) Use existing third party Docker package (deprecated) |  |
|----------------------------------------------------------------------------------------------------|--|
| < Ok > < Back >                                                                                                    |  |

 Optionally, provide a registry mirror and then select 0k. This example deployment did not require one.

| ernetes Setup |                                                                                         |
|---------------|-----------------------------------------------------------------------------------------|
|               |                                                                                         |
|               |                                                                                         |
|               |                                                                                         |
|               |                                                                                         |
|               |                                                                                         |
|               |                                                                                         |
|               | Please provide a registry mirror for pulling container images from DockerHub (optional) |
|               | DockerHub registry mirror server (optional)                                             |
|               |                                                                                         |
|               | < Ok > K Back >                                                                         |
|               |                                                                                         |
|               |                                                                                         |
|               |                                                                                         |
|               |                                                                                         |
|               |                                                                                         |
|               |                                                                                         |
|               |                                                                                         |

6. Configure the basic values of the K8s cluster and select 0k.

Choose names that make it easy to understand that the K8s deployment is using public cloud resources. In addition, ensure that the service and pod network subnets do not overlap with existing subnets in the cluster.

| · · ·            | •         |                                                        |  |
|------------------|-----------|--------------------------------------------------------|--|
| Kubernetes Setup |           |                                                        |  |
|                  |           |                                                        |  |
|                  |           |                                                        |  |
|                  |           |                                                        |  |
|                  |           |                                                        |  |
|                  |           |                                                        |  |
|                  |           |                                                        |  |
|                  |           |                                                        |  |
|                  |           |                                                        |  |
|                  | Insert ba | asic values of the new Kubernetes cluster              |  |
|                  |           |                                                        |  |
|                  | KUD       | ernetes cluster name aws-cloud                         |  |
|                  | Kube      | roetes external FODN bybridbasenod-b-primary pyidia co |  |
|                  | Service   | network base address 10.152.0.0                        |  |
|                  | Service   | network netmask bits 16                                |  |
|                  | Pod       | network base address 172.31.0.0                        |  |
|                  | Pod i     | network netmask bits <mark>16</mark>                   |  |
|                  |           |                                                        |  |
|                  |           |                                                        |  |
|                  |           | < UK > K Back >                                        |  |
|                  |           |                                                        |  |
|                  |           |                                                        |  |
|                  |           |                                                        |  |
|                  |           |                                                        |  |
|                  |           |                                                        |  |
|                  |           |                                                        |  |
|                  |           |                                                        |  |
|                  |           |                                                        |  |

7. Choose yes to expose the K8s API server to the external network and then select 0k. This allows users to use the K8s cluster from the head node.

| Kubernetes Setup                                                                                                |  |
|----------------------------------------------------------------------------------------------------|--|
|                                                                                                    |  |
|                                                                                                    |  |
|                                                                                                    |  |
|                                                                                                    |  |
|                                                                                                    |  |
|                                                                                                    |  |
|                                                                                                    |  |
|                                                                                                    |  |
|                                                                                                    |  |
|                                                                                                    |  |
|                                                                                                    |  |
| Do you want to expose the Kubernetes API server to the external network                                         |  |
|                                                                                                    |  |
|                                                                                                    |  |
| yes and the second second second second second second second second second second second second second second s |  |
| no                                                                                                    |  |
|                                                                                                    |  |
|                                                                                                    |  |
| < Ok > < Back >                                                                                                 |  |
|                                                                                                    |  |
|                                                                                                    |  |
|                                                                                                    |  |
|                                                                                                    |  |
|                                                                                                    |  |
|                                                                                                    |  |
|                                                                                                    |  |
|                                                                                                    |  |
|                                                                                                    |  |
|                                                                                                    |  |
|                                                                                                    |  |

8. Choose vpc-us-west-2-private for the public cloud-based K8s environment and then select 0k.

| Kubernetes Setup |                                                                                                    |  |
|------------------|----------------------------------------------------------------------------------------------------|--|
|                  |                                                                                                    |  |
|                  | Select the internal network used by Kubernetes nodes<br>This is the network Kubernetes nodes use to communicate with other Kubernetes nodes.<br>One network must be selected. Use <space> to select a single value.</space> |  |
|                  | <pre>( ) externalnet<br/>( ) ipninet<br/>( ) internalnet<br/>( ) mpinet<br/>( ) storagenet<br/>( ) netmap<br/>( ) us-west-2<br/>( ) vpc-us-west-2-public<br/>( ) vpc-us-west-2-private</pre>                                |  |
|                  | < Ok > K Back >                                                                                                    |  |
|                  |                                                                                                    |  |

This keeps internal K8s traffic entirely in the public cloud.

9. Choose the three k8s-cloud-master nodes and then select 0k.

| Kubernetes Setup |                                                                                                    |                                                                                                    |   |
|------------------|----------------------------------------------------------------------------------------------------|----------------------------------------------------------------------------------------------------|---|
|                  |                                                                                                    |                                                                                                    |   |
|                  | Select master nodes for Kuber                                                                                                    | metes.                                                                                                    |   |
|                  | <pre>[ ] hybridbasepod-b-primary [ ] us-west-2-director [ ] us-west-2-ppu-node001 [X] us-west-2-knode001 [X] us-west-2-knode002 [X] us-west-2-knode003</pre> | category:aws-cloud-director<br>category:k8s-cloud-gpu-worker<br>category:k8s-cloud-master<br>category:k8s-cloud-master<br>category:k8s-cloud-master |   |
|                  |                                                                                                    | < Back >                                                                                                    | - |
|                  |                                                                                                    |                                                                                                    |   |
|                  |                                                                                                    |                                                                                                    |   |
|                  |                                                                                                    |                                                                                                    |   |

10. Choose k8s-cloud-gpu-worker for the worker node category and then select 0k.

| Select node categories to use as Kubernetes workers |   |
|-----------------------------------------------------|---|
|                                                     |   |
| [ ] aws-cloud-director<br>[ ] default               |   |
| [X]   k8s-cloud-gpu-worker                          |   |
| [] us-west-2-cloud-node                             |   |
|                                                     | - |
| < Ok > < Back >                                     |   |
|                                                     |   |
|                                                     |   |
|                                                     |   |
|                                                     |   |

11. Select 0k without configuring any individual K8s nodes.

| Select individual Kubernetes | category:aws-cloud-director<br>category:k8s-cloud-master<br>category:k8s-cloud-master<br>category:k8s-cloud-master |  |
|------------------------------|----------------------------------------------------------------------------------------------------|--|
| < 0k >                       | < Back >                                                                                                    |  |

12. Choose the three knode systems for Etcd nodes and then select 0k.

| Select an odd number of Etcd                                                                                                    | nodes                                                                                                    |   |
|----------------------------------------------------------------------------------------------------|----------------------------------------------------------------------------------------------------|---|
| <pre>[ ] hybridbasepod-b-primary<br/>[ ] us-west-2-director<br/>[ ] us-west-2-gpu-node001<br/>[X] us-west-2-knode001<br/>[X] us-west-2-knode002<br/>[X] us-west-2-knode003</pre> | category:aws-cloud-director<br>category:k8s-cloud-gpu-worker<br>category:k8s-cloud-master<br>category:k8s-cloud-master<br>category:k8s-cloud-master |   |
| <pre></pre>                                                                                                    | < Back >                                                                                                    | - |

13. Configure the K8s main components and then select 0k.

Use the default ports and path here unless the environment requires different values. The default values were used in this deployment.

|                                                                                                    | 7_ |
|----------------------------------------------------------------------------------------------------|----|
| Configure the values for the main Kubernetes components:<br>API server proxy port 10443<br>API server port 6443<br>Kubelet port 10250<br>Kube-proxy health port 10250<br>Controller manager port 10252<br>Scheduler port 10253<br>Etcd spool directory /var/lib/etcd |    |
| < Ok > K Back >                                                                                                    |    |

14. Choose the Calico network plugin and then select Ok.

| ubernetes Setup |                                   |  |
|-----------------|-----------------------------------|--|
|                 |                                   |  |
|                 |                                   |  |
|                 |                                   |  |
|                 |                                   |  |
|                 |                                   |  |
|                 |                                   |  |
| Sel             | ect the Kubernetes network plugin |  |
|                 |                                   |  |
|                 |                                   |  |
|                 | ) Calico (recommended)<br>) Weave |  |
|                 | ) Flannel                         |  |
|                 |                                   |  |
|                 | < Ok > < Back >                   |  |
|                 |                                   |  |
|                 |                                   |  |
|                 |                                   |  |
|                 |                                   |  |
|                 |                                   |  |
|                 |                                   |  |

15. Choose yes to install the Kyverno policy engine and then select 0k.

| Kubernetes Setup |                                                                                                    |  |
|------------------|----------------------------------------------------------------------------------------------------|--|
|                  |                                                                                                    |  |
|                  |                                                                                                    |  |
|                  |                                                                                                    |  |
|                  |                                                                                                    |  |
|                  |                                                                                                    |  |
|                  |                                                                                                    |  |
|                  | Do you want to install Kyverno Policy Engine?                                                                                                    |  |
|                  | Kyverno is a policy engine designed for Kubernetes. It can validate, mutate,<br>and generate configurations using admission controls and background scans. |  |
|                  | yes                                                                                                    |  |
|                  |                                                                                                    |  |
|                  | < Ok > < Back >                                                                                                    |  |
|                  |                                                                                                    |  |
|                  |                                                                                                    |  |
|                  |                                                                                                    |  |
|                  |                                                                                                    |  |
|                  |                                                                                                    |  |
|                  |                                                                                                    |  |

16. Choose no to decline to configure HA for Kyverno and then select 0k. This deployment does not meet the minimum node requirement for Kyverno HA.

| Do you want to configure High Availablity (HA) for Kyverno?<br>Configuring HA is a recommended way of runnning Kyverno.<br>For this configuration the number of worker nodes in Kubernetes<br>cluster at any given time must be not less than 3. |  |
|----------------------------------------------------------------------------------------------------|--|
| yes<br>ac                                                                                                    |  |
| C Ok > K Back >                                                                                                    |  |

17. Choose whether to install Kyverno Policies and then select 0k. Unless required for the configuration, choose no.

| iernetes Setup                                                                                                    |  |
|----------------------------------------------------------------------------------------------------|--|
|                                                                                                    |  |
|                                                                                                    |  |
|                                                                                                    |  |
|                                                                                                    |  |
| Do you want to install Kyverno Policies?                                                                                                    |  |
| These Kyverno policies are based on Kubernetes Pod Security Standards definitions.<br>https://kubernetes.io/docs/concepts/security/pod-security-standards |  |
| Number of exclusions will be added automatically based on configured features and installed operators.                                                    |  |
|                                                                                                    |  |
| Vac                                                                                                    |  |
| no                                                                                                    |  |
|                                                                                                    |  |
| < Ok > < Back >                                                                                                    |  |
|                                                                                                    |  |
|                                                                                                    |  |
|                                                                                                    |  |

18. Choose the operator packages to install and then select 0k.

As shown in the screenshot, choose NVIDIA GPU Operator, Prometheus Adapter, Prometheus Adapter Stack, and the cm-jupyter-kernel-operator.

| ernetes setup |                                       |  |
|---------------|---------------------------------------|--|
|               |                                       |  |
|               |                                       |  |
|               |                                       |  |
|               |                                       |  |
|               | ·                                     |  |
|               | Which operators packages to install   |  |
|               |                                       |  |
|               | [X] NVIDIA GPU Operator               |  |
|               | [X] Prometheus Adapter                |  |
|               | [X] Prometheus Operator Stack         |  |
|               | [ ] cm-kubernetes-postgresql-operator |  |
|               | [ ] cm-kubernetes-spark-operator      |  |
|               |                                       |  |
|               | < Ok > < Back >                       |  |
|               |                                       |  |
|               |                                       |  |
|               |                                       |  |
|               |                                       |  |
|               |                                       |  |
|               |                                       |  |

19. Choose the same four operators to be rolled up with the defaults and then select 0k.

| Kubernetes Setup |                                                                 |  |
|------------------|-----------------------------------------------------------------|--|
|                  |                                                                 |  |
|                  |                                                                 |  |
|                  |                                                                 |  |
|                  |                                                                 |  |
|                  |                                                                 |  |
|                  |                                                                 |  |
| W                | hich operators to roll                                          |  |
|                  | NVIDIA GPU Operator                                             |  |
|                  | [X] Prometheus Adapter                                          |  |
|                  | [X] Prometheus Operator Stack<br>[X] cm-jupyter-kernel-operator |  |
|                  |                                                                 |  |
|                  | < Ok > < Back >                                                 |  |
|                  |                                                                 |  |
|                  |                                                                 |  |
|                  |                                                                 |  |
|                  |                                                                 |  |
|                  |                                                                 |  |
|                  |                                                                 |  |
|                  |                                                                 |  |

20. Choose the addons to deploy and then select 0k.

As shown in the screenshot, choose Ingress Controller (Nginx), Kubernetes Dashboard, Kubernetes Metrics Server, and Kubernetes State Metrics.

| Which addons do you want to deploy? |  |
|-------------------------------------|--|
|                                     |  |
| [¥] Ingress Controller (Nginx)      |  |
| [X] Kubernetes Dashboard            |  |
| [X] Kubernetes Metrics Server       |  |
| [X] Kubernetes State Metrics        |  |
|                                     |  |
| < Ok > < Back >                     |  |
|                                     |  |
|                                     |  |
|                                     |  |
|                                     |  |
|                                     |  |
|                                     |  |
|                                     |  |
|                                     |  |

21. Choose the Ingress ports for the cluster and then select 0k. Use the defaults unless specific ingress ports are required.

| Kubernetes Setup |                                             |  |
|------------------|---------------------------------------------|--|
|                  |                                             |  |
|                  |                                             |  |
|                  |                                             |  |
|                  |                                             |  |
|                  |                                             |  |
|                  |                                             |  |
|                  |                                             |  |
|                  |                                             |  |
|                  |                                             |  |
|                  |                                             |  |
|                  | Insert values of the new Kubernetes cluster |  |
|                  |                                             |  |
|                  | Ingress HTTP port 30080                     |  |
|                  | Ingress HIPS port 30443                     |  |
|                  |                                             |  |
|                  | < Ok > < Back >                             |  |
|                  |                                             |  |
|                  |                                             |  |
|                  |                                             |  |
|                  |                                             |  |
|                  |                                             |  |
|                  |                                             |  |
|                  |                                             |  |
|                  |                                             |  |
|                  |                                             |  |
|                  |                                             |  |

22. Choose no when asked to install the Bright NVIDIA packages and then select 0k. Since the K8s control plane nodes do not have GPUs, the GPU Operator manages NVIDIA OS components.

| Kubernetes Setup |                                                                                                    |  |
|------------------|----------------------------------------------------------------------------------------------------|--|
|                  |                                                                                                    |  |
|                  |                                                                                                    |  |
|                  | Do you wish to install the Bright NVIDIA packages?<br>- cm-nvidia-container-toolkit<br>- cuda-dcgm<br>- cuda-driver<br>These will be installed in the following software images: |  |
|                  | - /cm/images/k8s-cloud-master-image<br>- /cm/images/k8s-cloud-gpu-worker-image<br>Yes<br>no                                                                                      |  |
|                  | COK > K Back >                                                                                                    |  |
|                  |                                                                                                    |  |
|                  |                                                                                                    |  |

23. Choose yes to deploy the Permission Manager and then select 0k.

| Do you want to instal<br>This is only needed i |                                                   |
|------------------------------------------------|---------------------------------------------------|
| This is only needed i                          |                                                   |
|                                                | if you want to have non-root users on the cluster |
|                                                | C Ok > K Back >                                   |

24. Select 0k without configuring any optional values.

| Kubernetes Setup |                                                                                                    |  |
|------------------|----------------------------------------------------------------------------------------------------|--|
|                  |                                                                                                    |  |
|                  | Configure permission manager<br>Custom address of the registry (optional)<br>Custom controller image (optional)<br>Custom RBAC Proxy image (optional) |  |
|                  | < Ok > K Back >                                                                                                    |  |
|                  |                                                                                                    |  |
|                  |                                                                                                    |  |

25. Choose both enabled and default for the Local path storage class and then select 0k.

| Configure Kubernetes StorageClass         StorageClass       enabled default         CEPH       [] ()         CEPH is not available.       [] ()         Local path       [] ()         Do not set default       [] ()          Ok >       K Back > |                                                                                                    |
|----------------------------------------------------------------------------------------------------|----------------------------------------------------------------------------------------------------|
| Storageclass     enaled berailt       CEPH     []       CEPH is not available.       Local path       Do not set default       < Ok >                                                                                                    | Configure Kubernetes StorageClass                                                                                                    |
| < Ok > K Back >                                                                                                    | StorageClass     enabled     default       CEPH     []     ()       CEPH is not available.     [X]       Local path     [X]       Do not set default     () |
|                                                                                                    | C Ok > K Back >                                                                                                    |

26. Select 0k without changing any of the default values.

| Configure local path storage pool for Kubernetes                                                                                                    |
|----------------------------------------------------------------------------------------------------|
| Path to store the data /cm/shared/apps/kubernetes/aws-cloud/var/volumes<br>Custom address of the registry (optional)<br>Custom provisioner's image (optional) |
| < Ok > < Back >                                                                                                    |
|                                                                                                    |
|                                                                                                    |
|                                                                                                    |
|                                                                                                    |
|                                                                                                    |

27. Choose Save config & deploy and then select Ok.

| Su<br>S<br>S<br>S<br>S<br>S<br>S<br>S<br>S<br>S<br>S<br>S<br>S<br>S<br>S<br>S<br>S<br>S<br>S | ,mmary<br>Save config & deploy<br>Show config<br>Save config & exit<br>Exit |  |
|----------------------------------------------------------------------------------------------|-----------------------------------------------------------------------------|--|
|                                                                                              | < Ok > K Back >                                                             |  |

28. Change the filepath to /root/cm-kubernetes-setup-cloud.conf and then select 0k. The filepath was changed to avoid name conflicts with the existing K8s configuration file from the initial on-premises deployment. Wait for the installation to finish.

|                          | 4.0K              |  |
|--------------------------|-------------------|--|
| BrightManuals/           | 4.0K              |  |
| Desktop/                 | 10                |  |
| Documents/               | 10                |  |
| Downloads/               | 10                |  |
| Music/                   | 10                |  |
| Pictures/                | 10                |  |
| Public/                  | 10                |  |
| Templates/               | 10                |  |
| Videos/                  | 10                |  |
| all/                     | 4.0K              |  |
| amd64/                   | 4.0K              |  |
| aws-multi-gpu/           | 58                |  |
| bin/                     | 51                |  |
| blender-images/          | 28                |  |
| blender-results-aws-amd/ | 29                |  |
|                          | 20 elements below |  |

29. Verify the K8s cluster is installed properly.

Ready

us-west-2-knode003

The K8s module may need to be unloaded for the on-premises deployment if already loaded or use the switch command as a shortcut to unload on-premises and load the public cloud module.

```
# module load kubernetes/aws-cloud/
# kubectl cluster-info
Kubernetes control plane is running at https://localhost:10443
CoreDNS is running at https://localhost:10443/api/v1/namespaces/kube-system/services/kube-
dns:dns/proxy
To further debug and diagnose cluster problems, use 'kubectl cluster-info dump'.
# kubectl get nodes
NAME
                       STATUS
                                ROLES
                                                      AGE
                                                              VERSION
us-west-2-gpu-node001
                       Ready
                                worker
                                                      6m48s
                                                              v1.21.4
us-west-2-knode001
                       Ready
                                control-plane,master 6m48s
                                                              v1.21.4
us-west-2-knode002
                       Ready
                                control-plane,master 6m48s
                                                              v1.21.4
```

control-plane, master 6m48s v1.21.4

- 30. Verify that a GPU job can be run on the K8s cluster.
  - a. Save the following text to a file named gpu.yaml.

- b. Execute the code using kubect1 apply.
   # kubect1 apply -f gpu.yaml
- c. Use kubectl logs to check the result.

The output should be like the following.

# kubectl logs gpu-pod-pytorch

```
Tue Feb 14 22:25:53 2023
+------
| NVIDIA-SMI 525.85.12 Driver Version: 525.85.12 CUDA Version: 12.0 |
|-----+
| GPU Name Persistence-M| Bus-Id Disp.A | Volatile Uncorr. ECC |

    | Fan Temp Perf Pwr:Usage/Cap|
    Memory-Usage | GPU-Util Compute M. |

    |
    |

0 Tesla T4 0n | 00000000:00:1E.0 0ff | 0 0
| N/A 28C P8 14W / 70W | 2MiB / 15360MiB | 0% Default |
                                 N/A |
Т
             +----+
+----------------------+
| Processes:
                                    1
| GPU GI CI PID Type Process name GPU Memory |
Usage |
|------
| No running processes found
 -----
             -----
```

## Chapter 7. Create Additional Worker Nodes

The steps in this section cover how to extend the pool of worker nodes.

- 1. Access cmsh and enter the device sub-menu.
  - # cmsh
  - % device
- 2. Clone the single worker node.

Maintaining the naming convention will automate the IP address increment.

% clone us-west-2-gpu-node001 us-west-2-gpu-node002

- % commit
- 3. Power the additional worker node on and wait until it enters the [ UP ] state. % power on us-west-2-gpu-node002
- 4. Verify the worker nodes are ready by using kubectl.

The worker node should automatically be available as part of the public cloud Kubernetes worker pool because the entire category is marked as worker nodes. The resources should be ready to use immediately.

# kubectl get nodes

| •                     |        |                      |     |         |
|-----------------------|--------|----------------------|-----|---------|
| NAME                  | STATUS | ROLES                | AGE | VERSION |
| us-west-2-gpu-node001 | Ready  | worker               | 25h | v1.21.4 |
| us-west-2-gpu-node002 | Ready  | worker               | 10m | v1.21.4 |
| us-west-2-knode001    | Ready  | control-plane,master | 25h | v1.21.4 |
| us-west-2-knode002    | Ready  | control-plane,master | 25h | v1.21.4 |
| us-west-2-knode003    | Ready  | control-plane,master | 25h | v1.21.4 |
|                       |        |                      |     |         |

## Chapter 8. (Optional) Enable Jupyter Operator Use in Cloud K8s Cluster

In the on-premises DGX BasePOD deployment guide, cm-jupyter-setup can be optionally configured and integrated into K8s. The same service, running from the head node, can be used to provide Jupyter access to the public cloud-based K8s cluster as well.

- Validate cm-jupyterhub is set up and running correctly.
   # service cm-jupyterhub status
- 2. Configure a user and provide access to the appropriate K8s cluster.
   # cmsh -c "user; add userone; set password useronepwd; commit"
- 3. When using K8s via Jupyter, users must be added separately using K8s with the following commands. Users must have permission to access the Jupyter kernel operator in both K8s clusters to use the kernel templates.

| # apt install cm-python39                                                                     |
|-----------------------------------------------------------------------------------------------|
| <pre># cm-kubernetes-setupadd-user useronecluster aws-cloudoperators cm-jupyter-kernel-</pre> |
| operator                                                                                      |
| <pre># cm-kubernetes-setupadd-user useronecluster onpremoperators cm-jupyter-kernel-</pre>    |
| operator                                                                                      |

4. Sign in to the Jupyter web interface using the account configured with Jupyter kernel operator permissions.

|                        | 0 | i localhost                            | Ċ |  |
|------------------------|---|----------------------------------------|---|--|
| oyte <mark>rhub</mark> |   |                                        |   |  |
|                        |   |                                        |   |  |
|                        |   |                                        |   |  |
|                        |   |                                        |   |  |
|                        |   |                                        |   |  |
|                        |   |                                        |   |  |
|                        |   |                                        |   |  |
|                        |   |                                        |   |  |
|                        |   | Sign in                                |   |  |
|                        |   | Username:                              |   |  |
|                        |   | userone                                |   |  |
|                        |   | Password:                              |   |  |
|                        |   | ······································ |   |  |
|                        |   | Sign in                                |   |  |
|                        |   | Signin                                 |   |  |

5. Navigate to the Bright tab, choose the Python+NGC on Kubernetes Operator kernel template, and then select Ok.

| •           | ••• • •                                                                                                    |                    | 0        | í                         | localhost       | ¢ |  |
|-------------|----------------------------------------------------------------------------------------------------|--------------------|----------|---------------------------|-----------------|---|--|
| 0           | File Edit View Run Kernel                                                                                                    | Tabs Settings Help |          |                           |                 |   |  |
|             | KERNEL TEMPLATES                                                                                                    | Z Launcher         |          |                           |                 |   |  |
| 0<br>=<br>* | Julia on Kubernetes Operator + Python+NGC on Kubernetes Operator + Python on Kubernetes Operator + Python+Spark on Kubernetes O + KERNEL DEFINITIONS WLM CLUSTERS |                    | Notebook |                           |                 |   |  |
| 0           | KUBERNETES CLUSTERS                                                                                                    | 1                  |          |                           |                 |   |  |
|             | onprem \$                                                                                                    | 1                  | Console  |                           |                 |   |  |
|             |                                                                                                    |                    | S. Other | Text File Markdown File P | contextual Help |   |  |

6. Fill in the required fields on the resulting New kernel window and then select Create. In this example, the public cloud-based K8s deployment was targeted by adding the cluster name (aws-cloud) as a path extension to the K8s environment module, and it was specified that the container could use a single GPU.

| ••• 🗉                    |                                                                             | 0                  | i localhost                                    | 6      |
|--------------------------|-----------------------------------------------------------------------------|--------------------|------------------------------------------------|--------|
| 🔅 File Edit              | View Run Kernel Tabs Settings Help                                          |                    |                                                |        |
| KERNEL TE                | MPLATES                                                                     | S Launcher         |                                                |        |
| O Python+N0<br>Python on | bernetes Operator +<br>3C on Kubernetes Operator +<br>Kubernetes Operator + | Not                | ebook                                          |        |
| KERNEL DE                | FINITIONS                                                                   |                    | New kernel                                     | ×      |
| WLM CLUS                 | TERS                                                                        | Pytho              | Kernel name:                                   |        |
| KUBERNET                 | ES CLUSTERS                                                                 |                    | jupyter-eg-kernel-k8s-cmjkop-ngc-py-1gpbgljpe  |        |
| onprem                   |                                                                             | <mark>≻_</mark> Co | Display name of the kernel:                    |        |
| aws-cloud                | ۵                                                                           |                    | Python+NGC on Kubernetes Operator 230215134611 |        |
|                          |                                                                             | é                  | Environment module to load:                    |        |
|                          |                                                                             | Pytho              | kubernetes/aws-cloud                           |        |
|                          |                                                                             |                    | Image to run:                                  |        |
|                          |                                                                             | \$_ Ot             | nvcr.io/nvidia/pytorch:22.08-py3 ×             | x   ~  |
|                          |                                                                             |                    | Image pull policy:                             |        |
|                          |                                                                             | \$_                | Mameroana for kernal-                          | × V    |
|                          |                                                                             | Termi              | userone-restricted                             |        |
|                          |                                                                             |                    | Number of GPUs container can use:              |        |
|                          |                                                                             |                    | 1                                              |        |
|                          |                                                                             |                    |                                                |        |
|                          |                                                                             |                    | Cancel                                         | Create |
|                          |                                                                             |                    |                                                |        |
|                          |                                                                             |                    |                                                |        |
|                          |                                                                             |                    | Canoel                                         | Create |

7. Select Python+NGC on Kubernetes in the Notebook section.

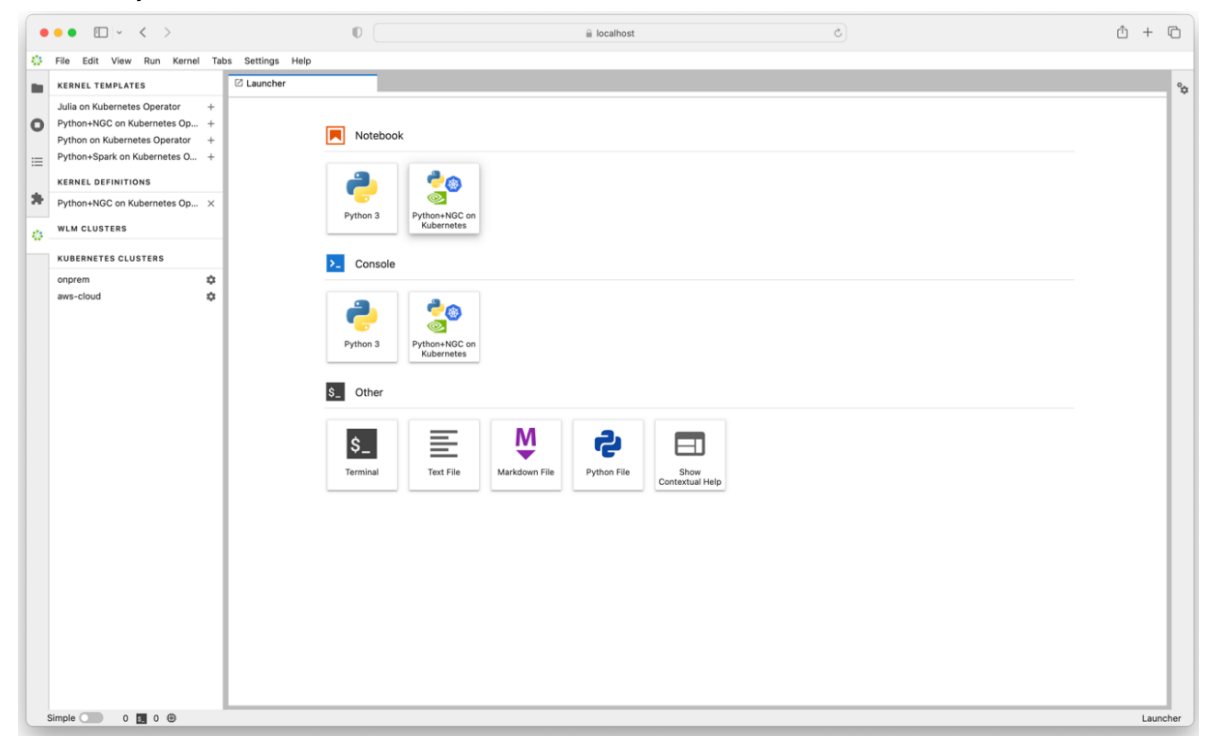

8. Once the state of the operator becomes Idle, run nvidia-smi to confirm the notebook is running on a T4 GPU instance.

| • • • • • •                                                                                                    | 0                                                                                                    | iii localhost                                                                                                    | C      | Ů + ©                                       |
|----------------------------------------------------------------------------------------------------|----------------------------------------------------------------------------------------------------|----------------------------------------------------------------------------------------------------|--------|---------------------------------------------|
| File Edit View Run Kernel Tabs Settings He                                                                                                    | elp                                                                                                    |                                                                                                    |        |                                             |
| KERNEL TEMPLATES                                                                                                    | Untitled1.ipynb                                                                                                    |                                                                                                    |        |                                             |
| Julia on Kubernetes Operator + Python+NOC on Kubernetes Operator + Python NUbernetes Operator + KERNEL DEFINITIONS Python+NGC on Kubernetes Operator 230215134 × WLM CLUSTERS KUBERNETES CLUSTERS onprem  \$ | B       +       X       D       >       m       C         [1]:       fmvidia-smi       Thu Feb 10 5659834       M       M       S       G       G       M       S       G       G       M       M       M       M       M       A       M       T       G       G       M       M | × Code      ✓ VC VNC   2023  12 Driver Version: 525.85.12 CUA Version: Persistence-H Bus-1d Disp.A Volatile Un Persistence-H Bus-1d Memory-Usage GPU-Util C  14W / 7W 2HB / 155GH1B 0+ PID Type Process name G  Sees found | Python | +KGC on Kubernetes Operator 220215134611 () |
| Simple 0 Puthon+NGC on Kubernete                                                                                                    | es Operator 230215134611   Idle                                                                                                    |                                                                                                    |        | Mode: Edit 🛞 Ln 1, Col 1 Untitled1.ipyn     |

#### Notice

This document is provided for information purposes only and shall not be regarded as a warranty of a certain functionality, condition, or quality of a product. NVIDIA Corporation ("NVIDIA") makes no representations or warranties, expressed or implied, as to the accuracy or completeness of the information contained in this document and assumes no responsibility for any errors contained herein. NVIDIA shall have no liability for the consequences or use of such information or for any infringement of patents or other rights of third parties that may result from its use. This document is not a commitment to develop, release, or deliver any Material (defined below), code, or functionality.

NVIDIA reserves the right to make corrections, modifications, enhancements, improvements, and any other changes to this document, at any time without notice.

Customer should obtain the latest relevant information before placing orders and should verify that such information is current and complete.

NVIDIA products are sold subject to the NVIDIA standard terms and conditions of sale supplied at the time of order acknowledgement, unless otherwise agreed in an individual sales agreement signed by authorized representatives of NVIDIA and customer ("Terms of Sale"). NVIDIA hereby expressly objects to applying any customer general terms and conditions with regards to the purchase of the NVIDIA product referenced in this document. No contractual obligations are formed either directly or indirectly by this document.

No license, either expressed or implied, is granted under any NVIDIA patent right, copyright, or other NVIDIA intellectual property right under this document. Information published by NVIDIA regarding third-party products or services does not constitute a license from NVIDIA to use such products or services or a warranty or endorsement thereof. Use of such information may require a license from a third party under the patents or other intellectual property rights of the third party, or a license from NVIDIA under the patents or other intellectual property rights.

Reproduction of information in this document is permissible only if approved in advance by NVIDIA in writing, reproduced without alteration and in full compliance with all applicable export laws and regulations, and accompanied by all associated conditions, limitations, and notices.

THIS DOCUMENT AND ALL NVIDIA DESIGN SPECIFICATIONS, REFERENCE BOARDS, FILES, DRAWINGS, DIAGNOSTICS, LISTS, AND OTHER DOCUMENTS (TOGETHER AND SEPARATELY, "MATERIALS") ARE BEING PROVIDED "AS IS." NVIDIA MAKES NO WARRANTIES, EXPRESSED, IMPLIED, STATUTORY, OR OTHERWISE WITH RESPECT TO THE MATERIALS, AND EXPRESSLY DISCLAIMS ALL IMPLIED WARRANTIES OF NONINFRINGEMENT, MERCHANTABILITY, AND FITNESS FOR A PARTICULAR PURPOSE. TO THE EXTENT NOT PROHIBITED BY LAW, IN NO EVENT WILL NVIDIA BE LIABLE FOR ANY DAMAGES, INCLUDING WITHOUT LIMITATION ANY DIRECT, INDIRECT, SPECIAL, INCIDENTAL, PUNITIVE, OR CONSEQUENTIAL DAMAGES, HOWEVER CAUSED AND REGARDLESS OF THE THEORY OF LIABILITY, ARISING OUT OF ANY USE OF THIS DOCUMENT, EVEN IF NVIDIA HAS BEEN ADVISED OF THE POSSIBILITY OF SUCH DAMAGES. Notwithstanding any damages that customer might incur for any reason whatsoever, NVIDIA's aggregate and cumulative liability towards customer for the products described herein shall be limited in accordance with the Terms of Sale for the product.

#### Trademarks

NVIDIA, the NVIDIA logo, DGX, NVIDIA DGX BasePOD, and NVIDIA Base Command are trademarks and/or registered trademarks of NVIDIA Corporation in the U.S. and other countries. Other company and product names may be trademarks of the respective companies with which they are associated.

#### Copyright

© 2023 NVIDIA Corporation. All rights reserved.

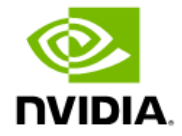